# **Device Application**

The device application is designed to keep track of the specific devices used for monitoring employee attendance. This is achieved by specifying the type of device being used and issuing commands to the device. These commands enable the device to accurately and effectively record employee attendance. In simpler terms, the application helps you ensure that the attendance tracking device is properly identified and configured, so it can reliably and accurately keep a record of when employees clock in and out.

- Create account in <u>Relgo Solution Builder</u>
- Verify and generate identity cast after that subscribe with generated Identity cast and login to relgo solution builder

In that click on elasticapp.io  $\rightarrow$  my applications

#### The following screen will be appeared

| Create New Application |                                                                                                    |                                                                                                    |                                                                                                    |
|------------------------|----------------------------------------------------------------------------------------------------|----------------------------------------------------------------------------------------------------|----------------------------------------------------------------------------------------------------|
| My Applications        | Dear User, Welcome to RelgoAppStudio. Please cli<br>to create applications.                                                                                                    | ck on "Install" button, to complete installations and                                                                                                    | Install                                                                                                    |
| Tools +                |                                                                                                    | Elastic Apps                                                                                                    |                                                                                                    |
|                        | RelgoApps is an application development pl<br>RelgoApps enable integrated stake                                                                                                    | atform for rapid solutions development for enterpris<br>holder operations with to provide 360 degrees opera                                                               | es, manufacturing, SMB's and communities.<br>tions control and view of enterprise.                                                               |
|                        |                                                                                                    |                                                                                                    | , p                                                                                                    |
|                        | Over view                                                                                                    | ProcessApps                                                                                                    | Version Control                                                                                                    |
|                        | RelgoApps is an application development<br>platform to create web forms without having<br>any code knowledge user can create forms<br>by his own.It also provides us layouts.<br>More | A process app is a custom application that<br>includes forms, workflows, and reports that<br>automate a specific process.it can also be<br>used by non-developers<br>More | Version control is the practice of tracking<br>and managing changes to software code and<br>it keeps track of every modification to the<br>code. |
|                        | Forms UI                                                                                                    | Process Graphs                                                                                                    | Data Analytics                                                                                                    |
|                        | Relgoapps provides the form's layout,<br>format, UX, appearance, and other factors.In<br>relgoapps form design enhances UX.                                                           | The process graph is a graphical and<br>symbolic representation of the activities<br>performed on the work piece during the<br>operation in the company.                  | Analytics is the process of examining data<br>sets in order to draw conclusions(Like<br>Charts&Graphs) about the information they<br>contain.    |
|                        |                                                                                                    |                                                                                                    | 6                                                                                                    |
|                        | Graph Forms                                                                                                    | Forms Test                                                                                                    | AppSpace                                                                                                    |

#### Click On 'My Applications'

The following screen will be displayed.

| Show 10 • entries           |                |                      |        |  |    |          |         |          |            |           |
|-----------------------------|----------------|----------------------|--------|--|----|----------|---------|----------|------------|-----------|
| Application Name            | Description I1 | App CreatedTime      | Editor |  |    |          |         |          |            | J1        |
| baseapps                    |                | 8/26/2023 4:38:14 AM |        |  |    | ۲        |         |          | t]         | Ð         |
| hrmanagement                |                | 8/26/2023 4:36:41 AM |        |  |    | ۲        |         |          | <b>1</b> 7 | Ð         |
| organizationmanagement      |                | 8/26/2023 4:28:46 AM |        |  |    | ۲        |         |          | t7         | Ð         |
| relgobusinessservices       |                | 8/26/2023 4:40:46 AM |        |  |    | ۲        |         |          | <b>1</b> 7 | Ð         |
| Showing 1 to 4 of 4 entries |                |                      |        |  |    |          | Pr      | evious   | 1          | Next      |
|                             |                |                      |        |  | Co | pyrights | s © 201 | 9. All F | Rights I   | Reserved. |

#### After that click on Dash board of the HR management Application

#### The following screen will be appeared

| Distribution Group    | 1                            |         | $\bigcirc$ |
|-----------------------|------------------------------|---------|------------|
| Managa Saana          |                              |         |            |
| Manage Scope          |                              |         |            |
| Add Group             |                              |         |            |
| Device Type           |                              |         |            |
| Organization View     |                              |         |            |
| Shift Management      |                              |         |            |
| Select Feature        |                              |         |            |
| Role                  |                              |         |            |
| Enroll Employee       |                              |         |            |
| Execution Form        |                              |         |            |
| Working Year Setup    |                              |         |            |
| Organization Chart    |                              |         |            |
| Attendance Management |                              |         |            |
| Leave Management      |                              |         |            |
|                       | Copyrights © 2019. All Right | ts Rese | erved.     |

### **Device Forms Flow:**

Device forms flow for device developers

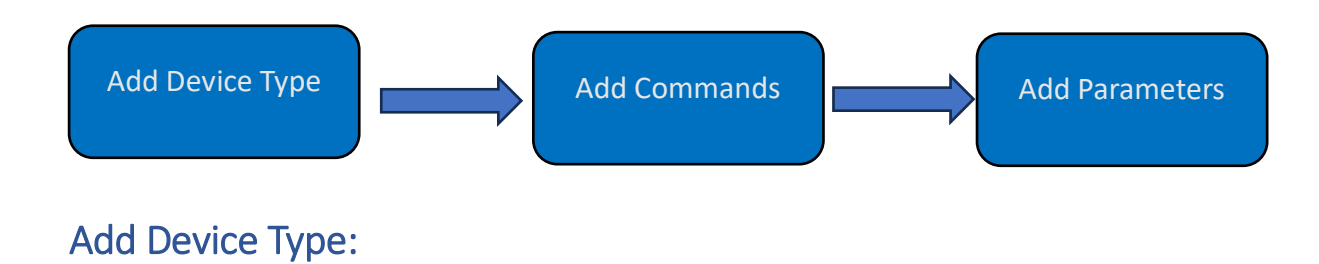

Device Type form in an attendance management application is to categorize, describe, and define the various types of devices used for tracking employee attendance.

User level: Device Developer

<u>Path</u>: Device type  $\rightarrow$  Device type form in dashboard of application

Device type form will be appeared as follows

| Distribution Group    |                           |     |   | Π | 0 |
|-----------------------|---------------------------|-----|---|---|---|
| Charling allow Group  | Device Type > Device type |     |   |   |   |
| Manage Scope          |                           |     |   |   |   |
| Add Group             | Device Type name          |     | ] |   |   |
| Device Type           | Description               |     |   |   |   |
| Organization View     |                           |     |   |   |   |
| Shift Management      |                           |     |   |   |   |
| Select Feature        |                           | Add |   |   |   |
| Role                  |                           |     |   |   |   |
| Enroll Employee       |                           |     |   |   |   |
| Execution Form        |                           |     |   |   |   |
| Working Year Setup    |                           |     |   |   |   |
| Organization Chart    |                           |     |   |   |   |
| Attendance Management |                           |     |   |   |   |
| Leave Management      |                           |     |   |   |   |

Copyrights © 2019. All Rights Reserved.

Here we have to enter the Device Type name and Description of that particular device and then click on 'ADD' button.

You can see the view of device type form after adding the form.

# Add Command Form:

Add Command Form is designed to allow administrators to define specific commands that can be sent to a selected device type for various purposes. These commands enable the application to interact with and control the attendance tracking device effectively.

User level: Device Developer

<u>Path</u>: Device type  $\rightarrow$  Add Command Form in dashboard of application

Add Command Form will be appeared as follows

| Distribution Group    |                                |                    | ft                              | $\bigcirc$ |
|-----------------------|--------------------------------|--------------------|---------------------------------|------------|
| Distribution Group    | Device Type > Add Command Form |                    |                                 |            |
| Manage Scope          |                                |                    |                                 |            |
| Add Group             | Select Device Type             | Select an Option • |                                 |            |
| Device Type           | command name                   |                    |                                 |            |
| Organization View     | Description                    |                    |                                 |            |
| Shift Management      |                                |                    |                                 |            |
| Select Feature        |                                |                    |                                 |            |
| Role                  |                                | Add Command Form   |                                 |            |
| Enroll Employee       |                                |                    |                                 |            |
| Execution Form        |                                |                    |                                 |            |
| Working Year Setup    |                                |                    |                                 |            |
| Organization Chart    |                                |                    |                                 |            |
| Attendance Management |                                |                    |                                 |            |
| Leave Management      |                                |                    |                                 |            |
|                       |                                |                    | Copyrights © 2019. All Rights I | Reserved.  |

Here we have to select the device type which we added in previous form device type, enter the command name of the device and also give description of that command and then click on 'Add Command' Form button.

You can see the view of Add command form after adding the form.

### Add Parameter:

The Add Parameter Form allows administrators to define specific parameters and values for commands that can be sent to a selected device type. These parameters help customize the behavior of the device when specific commands are executed.

User level: Device Developer

<u>Path</u>: Device type  $\rightarrow$  Add Parameter in dashboard of application

Add Parameter will be appeared as follows

| Distribution Group    |                             |                    |  |
|-----------------------|-----------------------------|--------------------|--|
|                       | Device Type > Add Parameter |                    |  |
| Manage Scope          |                             |                    |  |
| Add Group             | Select Device Type          | Select an Option • |  |
| Device Type           | Select Commanad Type        | Select an Option 🔹 |  |
| Organization View     | Parameter Name              |                    |  |
| Shift Management      |                             |                    |  |
| Select Feature        | Туре                        |                    |  |
| Role                  | Parameter value             |                    |  |
| Enroll Employee       |                             |                    |  |
| Execution Form        |                             | Add Parameter      |  |
| Working Year Setup    |                             |                    |  |
| Organization Chart    |                             |                    |  |
| Attendance Management |                             |                    |  |
| Leave Management      |                             |                    |  |

Here we have to select the device type after that select command type also which we added in previous forms 'device type' and 'add command form' and then enter the parameter name of the command, type and parameter value after that click on 'Add Parameter' button.

You can see the view of Add Parameter after adding the form.

### **Device Forms:**

Device forms flow for Admin Team

Create account in Relgo solution portal, Verify and generate identity cast after that login to relgo solution portal the screen will appear on following

| All Module |
|------------|
|------------|

| Module                       | Description                                                                                                    |                |
|------------------------------|----------------------------------------------------------------------------------------------------|----------------|
| Human Resource<br>Management | Manages employees and workers attendance, leaves, benefits, performance and presence for payroll. Application integrates presence with IOT device for collecting presence data. | Details Launch |
| My Applications              |                                                                                                    | Details Launch |
| Common Apps                  |                                                                                                    | Details Launch |

### Here click on Launch button on Human Resource Management as following screen appears

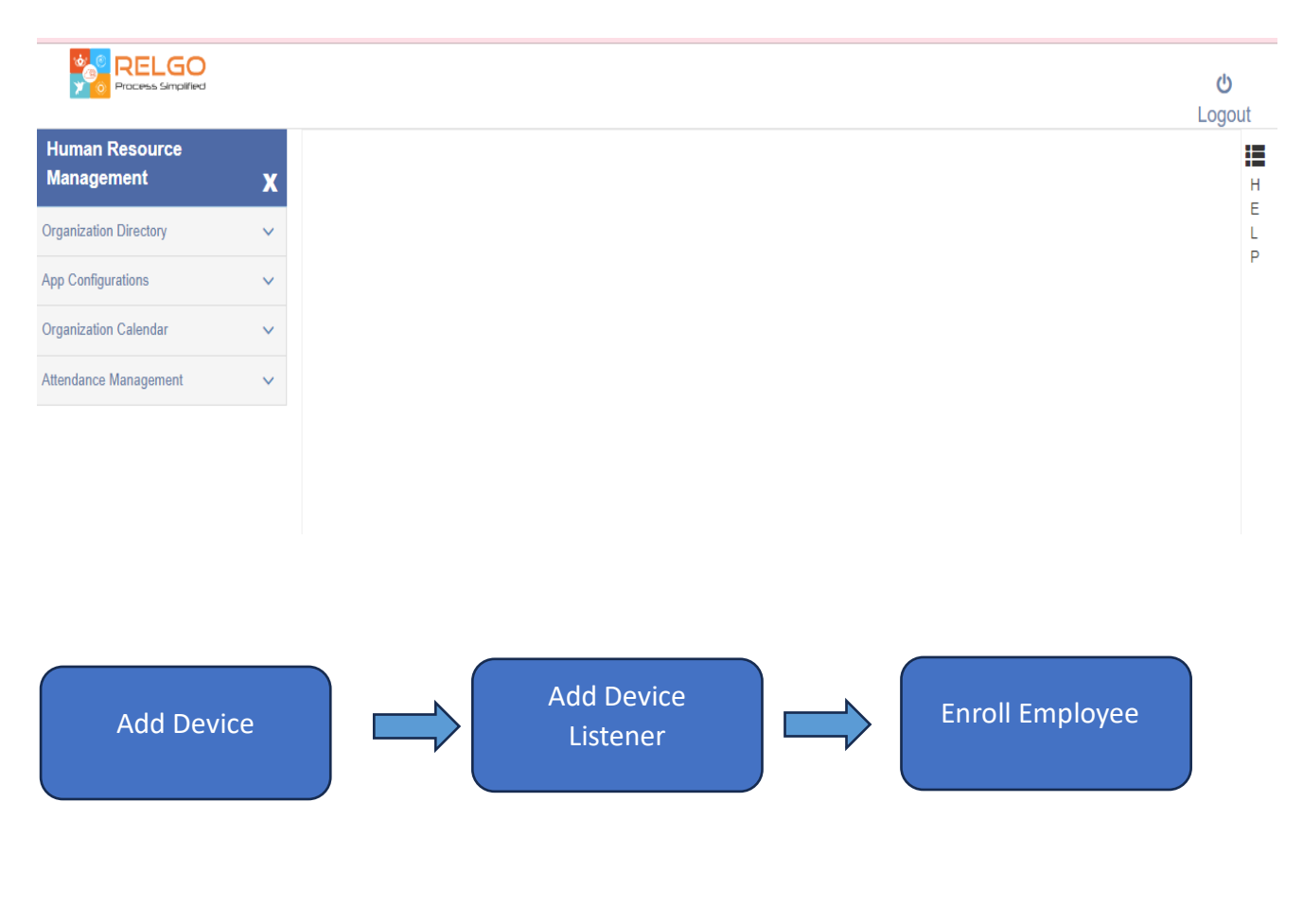

Add Device:

The Add Device form serves the purpose of configuring and defining various aspects of network devices, including their names, IDs, types, addresses, Assigning Commands and Location Information.

User level: Admin Team

<u>Path</u>: Organization Directory  $\rightarrow$  Setup  $\rightarrow$  Add Device

Add Device will be appeared as follows

|                              |   |                                            |                     | ڻ<br>Logo |
|------------------------------|---|--------------------------------------------|---------------------|-----------|
| Human Resource<br>Management | x | OrganizationDirectory / Setup / Add Device |                     | 2030      |
| Organization Directory       | ~ | Network                                    | Select an Option 🔹  |           |
| Setup                        | ~ | Group                                      | Select an Option 🔹  |           |
| Add Location                 |   | Device Name                                |                     |           |
| View Locations               |   | Device ID                                  |                     |           |
| Add Department               |   | 50000                                      |                     |           |
| View Departments             |   | Device Type                                | Select an Option •  |           |
| View Role                    |   | Select Commanads                           | Select Some Options |           |
| Add Role                     |   | Device Address                             |                     |           |
| Add Role                     |   |                                            |                     |           |
| View Device                  |   |                                            |                     |           |
| Add Device                   |   | Select Device Location                     | Select an Option 🔹  |           |
| View Device Listeners        |   |                                            | Add                 |           |
| Map Device to Form           |   |                                            |                     |           |

Here we have to select network and group and enter the device name, device ID, select Device type and select commands of particular device and enter the address of device and also select location of device and then click on ADD button.

You can see the view of Add device after adding the form.

### Add Device Listener:

The Add device listener form is to set up a connection between a specific device and a command, allowing administrators to monitor and respond to real-time events and actions within a network or system. By selecting a device and specifying the associated command, administrators can create a "listener" that acts as a bridge between the device's activity and the command's execution.

User level: Device Developer

<u>Path</u>: Login to relgo solution builder  $\rightarrow$  elastic app.io $\rightarrow$ Dashboard of the HR management application  $\rightarrow$  Select Feature $\rightarrow$  Add Device Listener

| Distribution Group    |                                      |                    |                            | <b>≜</b> | (      |
|-----------------------|--------------------------------------|--------------------|----------------------------|----------|--------|
| Distribution Group    | Select Feature > Add Device Listener |                    |                            |          |        |
| Manage Scope          |                                      |                    |                            |          |        |
| Add Group             | Select Device                        | Select an Option 🔻 |                            |          |        |
| Device Type           | Select Command                       | Select an Option 🔹 |                            |          |        |
| Organization View     |                                      |                    |                            |          |        |
| Shift Management      | Listener Name                        |                    |                            |          |        |
| Select Feature        | Select Form                          | Select an Option   |                            |          |        |
| Role                  |                                      | Add                |                            |          |        |
| Enroll Employee       |                                      |                    |                            |          |        |
| Execution Form        |                                      |                    |                            |          |        |
| Working Year Setup    |                                      |                    |                            |          |        |
| Organization Chart    |                                      |                    |                            |          |        |
| Attendance Management |                                      |                    |                            |          |        |
| Leave Management      |                                      |                    |                            |          |        |
|                       |                                      |                    | Copyrights © 2019. All Rig | ghts Res | erved. |

Add Device Listener form will be appeared as follows

Here We have to select Device and select command associated with that selected device and enter Listener name and select form which form do you want and proceed by clicking the 'Add' button.

# Form Variables mapping with IOT Variables: (Application Developer)

Mapping to device and listeners in Manage Variables.

User level: Application Developer

<u>Path</u>: login to Relgo solution builder  $\rightarrow$  elasticapp.io  $\rightarrow$  my applications $\rightarrow$ designer Icon $\rightarrow$ manage forms under widgets $\rightarrow$ Manage variables $\rightarrow$ select variable

The screen appeared as following

| Upload Type                         | OUploadIcon                     |                                         |
|-------------------------------------|---------------------------------|-----------------------------------------|
|                                     | OFormAction                     |                                         |
| Select Device Type:                 | Fingerprint                     |                                         |
| Select command:                     | match *                         |                                         |
| Select Bind Parameter:              | Select                          |                                         |
| Variable Script :                   |                                 |                                         |
| Variable Css Class :                |                                 |                                         |
| Select Render type :                | Select                          |                                         |
| Manage Validators                   |                                 |                                         |
| Validator Type :                    | select                          | Existing Validators                     |
| Error Message :                     |                                 | Select an Option 🔹                      |
| Fire On :                           | Select                          |                                         |
| Expression (or) Default Value :     |                                 |                                         |
| Datatype:                           | select                          |                                         |
|                                     | Add Cancel                      |                                         |
|                                     | Update Variable Delete Variable | Cancel                                  |
| E $\mathcal{P}$ Type here to search | H 💽 🗮 🗄 🕿 🗳 🔕 📢                 | ₩ High winds today ^ ᠿ 🦟 ENG 18-10-2023 |

Here we have to open variables of form (to be filled or submitted which are initially mapped to device and listeners) in Manage Variables. Select the respective device type, command, parameter name and click on update the variable button.

# Enroll Employee:

Enroll Employee form is to create a connection between a specific device, a designated command, and a particular employee, typically identified by their employee code. By doing so, administrators can efficiently manage and track employee actions and interactions with network devices or systems.

#### User level: Admin/HR team

<u>Path</u>: login to Relgo solution portal  $\rightarrow$  launch on HRM  $\rightarrow$  Organization Directory  $\rightarrow$  on boarding  $\rightarrow$  Enroll Employee.

Enroll employee form will be appeared as follows

| Human Resource<br>Management | x | OrganizationDirectory / Onboarding / Enroll E | Biometrics         |   |
|------------------------------|---|-----------------------------------------------|--------------------|---|
| Organization Directory       | ~ | Select Device                                 | Select an Option 🔹 |   |
| Setup                        | ~ | Select Command                                | Select an Option 🔹 |   |
| Onboarding                   | ~ | Select Employee                               | Select an Option   | 0 |
| Add Position                 |   |                                               |                    |   |
| View Positions               |   | *Employee Code                                |                    | 0 |
| View Members                 |   |                                               |                    |   |
| New Member                   |   |                                               |                    |   |
| Add Employee                 |   |                                               | Emon Employee      |   |
| View Employees               |   |                                               |                    |   |
| Employee License assignment  |   |                                               |                    |   |
| Enroll Biometrics            |   |                                               |                    |   |
| View Enrolled Employees      |   |                                               |                    |   |
| Organization Hierarchy Chart |   |                                               |                    |   |
| App Configurations           |   |                                               |                    |   |

Here we have to select device and select command of that particular device and select employee in organization and enter the employee code and then click on 'enroll employee' button.

We can see view of enroll employee in view enrolled employees form after adding the form.